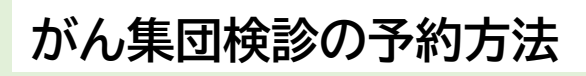

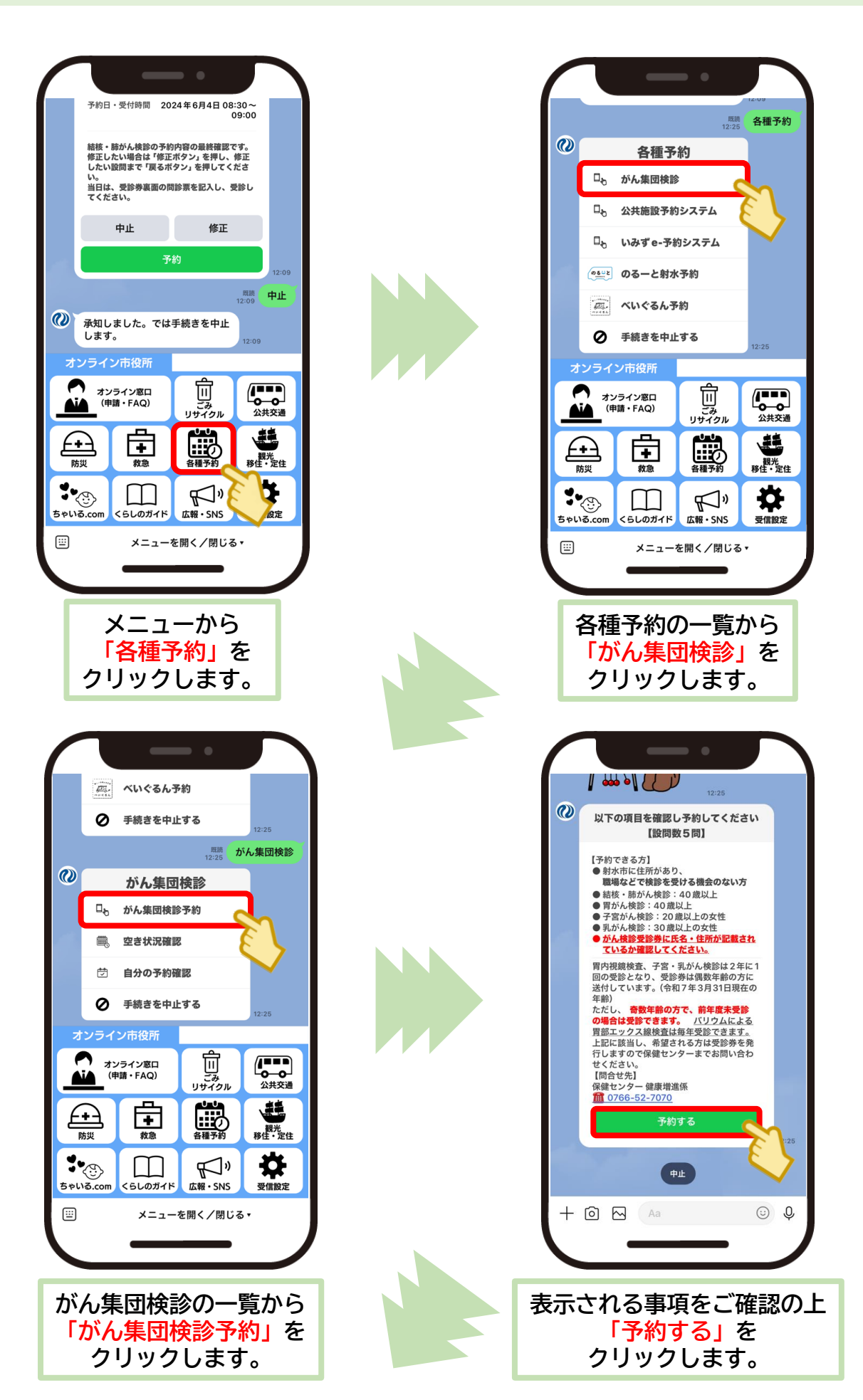

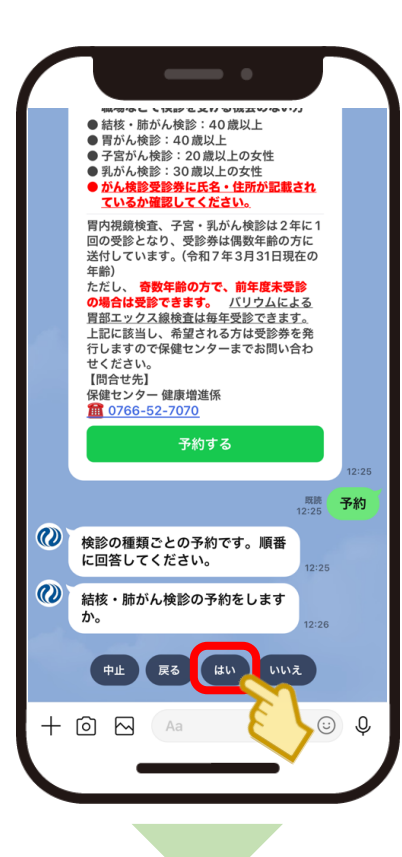

| 検診の種類ごとに予約をします。                     |
|-------------------------------------|
| まずは、「結核・肺がん検診の予約」について               |
| 確認します。                              |
| 予約する場合は <mark>「はい」</mark> をクリックします。 |
| 他の予約をする場合は「 <mark>いいえ</mark> 」をクリック |
| します。                                |
| 「いいえ」をクリックした場合は、                    |
| 「胃がん検診の予約」、                         |
| 「子宮がん検診(女性のみ)の予約」、                  |
| 「乳がん検診(女性のみ)の予約」と、                  |
| 順番に確認します。                           |
| 予約する検診で「はい」をクリックします。                |

| ご希望の検診日・会場・受付時間<br>択してください。<br>カレンダーを開く                                                                | 12:27<br>:30~14:00                                        |  |
|----------------------------------------------------------------------------------------------------|-----------------------------------------------------------|--|
| カレンダーを開く                                                                                               | 12:27<br>:30~14:00                                        |  |
|                                                                                                    | :30~14:00                                                 |  |
| 既読<br>12:27 <b>2024-06-03 13:30~14:00</b>                                                              |                                                           |  |
| 予約内容の確認                                                                                                |                                                           |  |
| 整理番号 1<br>氏名 射対<br>生年月日 199<br>電話番号 090123<br>会場 庄西コミュニティ t<br>予約日・受付時間 2024年6月3日1                     | 23456<br>< 花子<br>00401<br>45678<br>zンター<br>3:30~<br>14:00 |  |
| 結核・肺がん検診の予約内容の最終確認<br>修正したい場合は「修正ボタン」を押し、<br>したい設問まで「戻るボタン」を押してく<br>い。<br>当日は、受診券裏面の問診票を記入し、<br>てください。 | です。<br>修正<br>:ださ<br>受診し                                   |  |
| 中止修正                                                                                                   |                                                           |  |
| 予約                                                                                                    | Sh.                                                       |  |
| + 🖸 🖂 🗛                                                                                                | 8                                                         |  |
|                                                                                                    |                                                           |  |

入力内容は、
「受診する方の整理番号」(受診券に記載)
↓
「受診する方の氏名」
↓
「受診する方の生年月日」
↓
「受診する方の連絡先(電話番号)」
↓
「ご希望の検診日と時間帯」です。
全ての入力が終わったら
「予約内容の確認」が表示されるので確認し、
「予約」をクリックします。

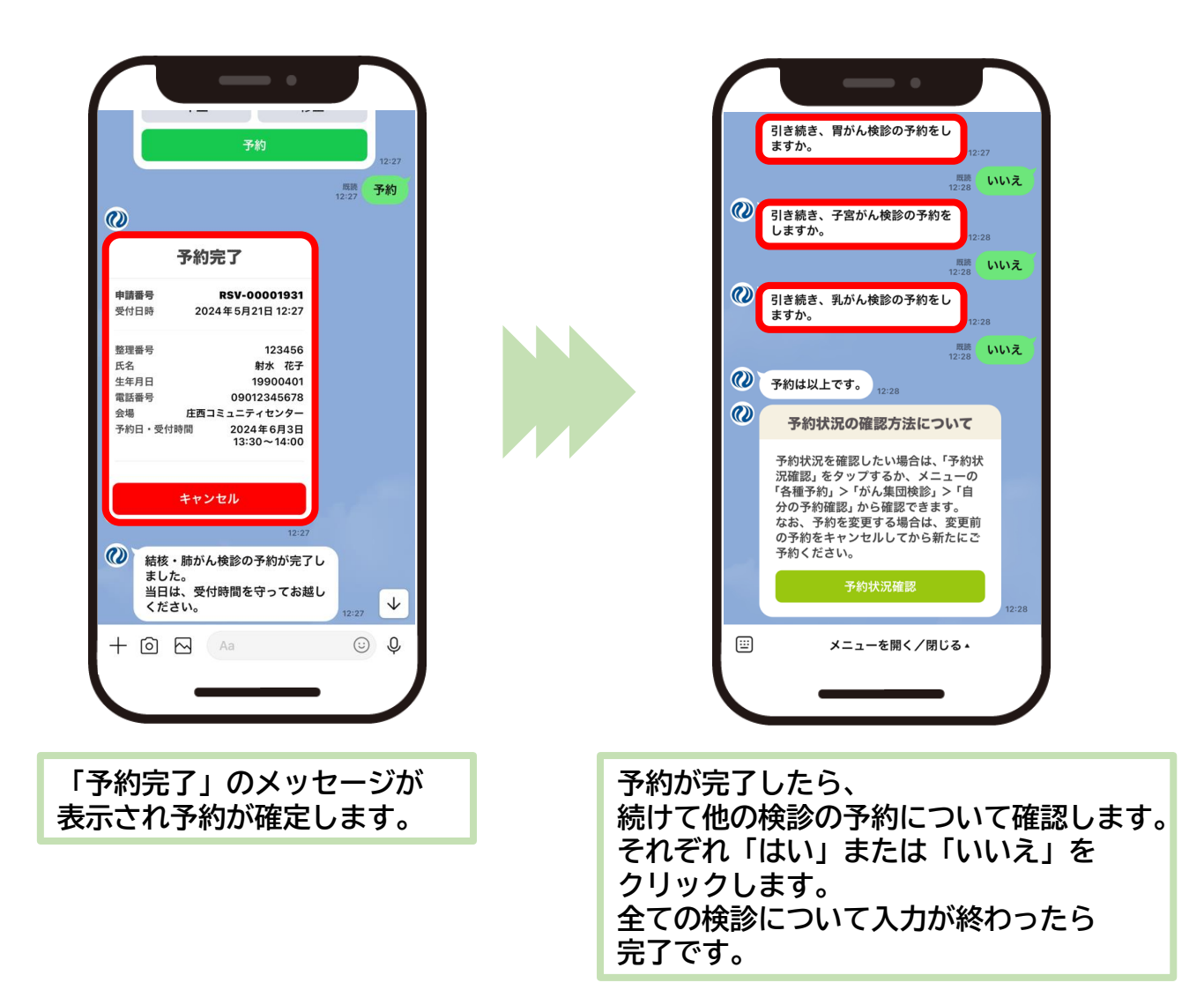